# ARP ESSER – LEA – Final FY2023 Survey User Guide

Last Updated July 11, 2024

# **Table of Contents**

| Survey Overview                                                                                             | 2  |
|----------------------------------------------------------------------------------------------------|----|
| Step 1: Accessing your Final FY 2023 Expenditure Report                                                     | 3  |
| Step 2: How to Determine Categorization of the Expenditures in your Final FY 2023 Expenditure Report        | 7  |
| Determining Which Expenditures Fall into Survey Question 5: "ESSER III Formula 20% Learning Loss Set Aside" | 8  |
| Determining Which Expenditures Fall into Survey Question 1: "ESSER III Learning Loss SEA Set Aside"         | 9  |
| Determining Which Expenditures Fall into Survey Question 2: "ESSER III Summer Enrichment SEA Set Aside"     | 11 |
| Determining Which Expenditures Fall into Survey Question 3: "ESSER III After-School SEA Set Aside"          | 12 |
| Determining Which Expenditures Fall into Survey Question 6: "ESSER III Formula All Other/General Use"       | 13 |
| Step 3: Survey Submission and Review – Next Steps                                                           | 14 |

#### **Survey Overview**

#### What is the purpose of the ARP ESSER – LEA Final FY 2023 Survey?

The first purpose of the American Rescue Plan (ARP) – Elementary and Secondary School Emergency Relief (ESSER) – Local Education Agency (LEA) Final FY 2023 Survey is to make the ARP – LEA American Rescue Plan (ESSER III) application available to grantees that have unexpended funding left over from their fiscal year 2023 ESSER III project (which ended June 30, 2024). Funding was made available to be used across five different buckets: ESSER III Learning Loss State Education Agency (SEA) Set Aside, ESSER III Summer Enrichment SEA Set Aside, ESSER III After-School SEA Set Aside, ESSER III Formula 20% Learning Loss, and ESSER III Formula All Other/General Use. Funding for the buckets will be loaded into the FY 2025 project based upon data reported by the LEAs.

The second purpose of the survey is accountability. Grantees that have not spent funds pursuant to the set aside requirements may be required to submit a refund to the Illinois State Board of Education (ISBE).

#### Who is required to complete the ARP ESSER – LEA Final FY2023 Survey?

Any grantee that has an active FY 2023 ARP ESSER III LEA (FY23 4998-E3) project is required to complete the ARP ESSER – LEA Final FY 2023 Survey.

#### What is the survey due date?

The survey should be completed as soon as possible but is due no later than Friday, July 26, 2024. Timely survey submission is critical because it is a necessary piece to load your FY 2025 ARP ESSER III LEA grant project, which ends September 30, 2024. Grantees must provide ISBE -- and themselves -- sufficient time to review and correct data. The FY 2025 project will only be made available once data is correct.

#### How is this different from the previous ESSER data surveys I've completed?

Previous surveys administered by ISBE have required grantees to categorize expenditures through an earlier period of time; additionally, earlier surveys were used for a different purpose. For example, grantees have previously been required to categorize expenditures made through June 30, 2022, and June 30, 2023. ISBE compiled that data and submitted it to the U.S. Department of Education as required by the federal government.

The purpose of this survey is to administer the FY 2025 grant project.

#### Step 1: Accessing your Final FY 2023 Expenditure Report

Browse to <u>www.isbe.net</u>. Click "FRIS Inquiry" at the top center to access the FRIS Inquiry webpage.

Click "Project" from the top banner.

Access your individual project. Select "2023" under Project Year, enter your RCDT to identify your LEA, select "Other Federal Programs (4998)" under Program, and "E3" under Sub Project.

# The grantee data displayed throughout the Step 1 instructions is only being used as an example to demonstrate how to find the data in FRIS Inquiry. The data attributable to your project will be different.

| FRIS Inquiry Project Payment F       | Reports • |                                         | Help         | Glossary | Contact Us | Comptroller Site   |
|--------------------------------------|-----------|-----------------------------------------|--------------|----------|------------|--------------------|
| Project Details 😯 User Guide -       |           |                                         |              |          |            | Full Screen        |
| Filters.↓<br>Project Year*<br>2023 • | Entity*   | Program*  Other Federal Programs (4998) | Sub Project* |          | •          | Required<br>Search |

Click "Search."

Scroll down to "Expenditure." Note that FRIS Inquiry displays "Yes" next to "Final Received." This indicates that a final expenditure report is on file and the survey is ready to be completed. If "Final Received" displays "No," you <u>MUST</u> submit a final expenditure report before completing the survey. Click the icon next to "Expenditure" for details.

| 2022                                          |                                         | General Information                                                                                                    | E Contact Info.                                                                         |
|-----------------------------------------------|-----------------------------------------|----------------------------------------------------------------------------------------------------|-----------------------------------------------------------------------------------------|
| 2023<br>Project Year<br>Other Fed             | Recipient                               | Project Begin Date<br>Project End Date<br>Adjustment Amount<br>Refund Due                                                                                                  | 12/15/2022<br>06/30/2024<br>\$0.00<br>\$0.00                                            |
|                                               |                                         | Allotment                                                                                                    |                                                                                         |
| 07/08/2024                                    | E3                                      | Prepayment<br>Carryover Allotment<br>Current Year Allotment<br>Total Available                                                                                             | \$0.00<br>\$4,600,644.00<br>\$0.00<br>\$4,600,644.00                                    |
| Last Update Date                              | Sub Project Code                        | Disbursement                                                                                                    | Click icon for details                                                                  |
|                                               |                                         | Net Disbursement                                                                                                    | \$4,464,835.00                                                                          |
| Total Approved Budget, Net Di                 | sbursed and Total Approved Expenditures | Budget                                                                                                    | Click icon for details                                                                  |
| Total Approved Budget Total Approved Expendit | Net Disbursed                           | Budget Submit Date<br>Budget Approved Date<br>Total Approved Budget                                                                                                    | 09/26/2023<br>10/16/2023<br>\$4,600,644.00                                              |
| \$4M                                          | 844.0<br>35.00                          | Expenditure                                                                                                    | Click icon for details                                                                  |
| \$3M<br>\$2M                                  | \$4,600,<br>\$4,464,8                   | Final Received<br>Expenditure Submit Date<br>For Period Ending<br>Total Approved Expenditures<br>Outstanding Obligations<br>Total Approved Exp./Oblig<br>Commitment Amount | Yes<br>07/02/2024<br>06/30/2024<br>\$4,464,835.00<br>\$0.00<br>\$4,464,835.00<br>\$0.00 |

A copy of your final expenditure report with expenditures displayed by function and object will appear at the very top of the "Expenditure Detail" screen. All of the submitted expenditure reports for the project will be displayed on the screen. <u>Only reference the top expenditure</u> report as that is the final report on file.

The total expended must equal the amount reported in the survey. In this example, that amount is \$4,464,835. If the grand total expenditure in the survey and the total reported on the final expenditure report do not reconcile, Funding and Disbursements will contact the survey completer to resolve the discrepancy.

| Project Year* | Entity* | Program*                      | Sub Project* | * - Required |
|---------------|---------|-------------------------------|--------------|--------------|
| 2023          |         | Other Federal Programs (4998) | E3           | Search       |
|               |         |                               |              |              |

 $(\leftarrow)$ 

|                                                          |                |                            | Expenditure Detail            |                                    |                           |               |              |
|----------------------------------------------------------|----------------|----------------------------|-------------------------------|------------------------------------|---------------------------|---------------|--------------|
| Expenditure Accounting                                   | Salaries (100) | Employee Benefits<br>(200) | Supplies & Materials<br>(400) | Non-Capitalized<br>Equipment (700) | Outstanding<br>Obligation | Indirect Cost | Total        |
| □ Thru: 06/30/2024 Submit: 07/02/2024                    | 453,210.00     | 65,980.00                  | 2,838,162.00                  | 1,107,483.00                       | 0.00                      | 0.00          | 4,464,835.00 |
| 1000 Instruction                                         | 453,210.00     | 65,980.00                  | 2,838,162.00                  | 1,107,483.00                       |                           |               | 4,464,835.00 |
| Outstanding Obligation                                   |                |                            |                               |                                    | 0.00                      |               | 0.00         |
| Indirect Cost                                            |                |                            |                               |                                    |                           | 0.00          | 0.00         |
| Exp Split: Current FY: \$3112247.00 Next FY: \$465691.00 |                |                            |                               |                                    |                           | 0.00          | 0.00         |

Data can be exported into an Excel spreadsheet by clicking on the three dots to the top right of the display box. Export a copy of the data to an Excel spreadsheet and save a copy for your records.

| Project Year* | Entity* | Program*                      | Sub Project* | * - Required |
|---------------|---------|-------------------------------|--------------|--------------|
| 2023 -        |         | Other Federal Programs (4998) | E3 ·         | Search       |
| $\bigotimes$  |         |                               |              |              |

| Expenditure Detail                                       |                |                            |                               |                                    |                           |               |              |                                                                                          |
|----------------------------------------------------------|----------------|----------------------------|-------------------------------|------------------------------------|---------------------------|---------------|--------------|------------------------------------------------------------------------------------------|
| Expenditure Accounting                                   | Salaries (100) | Employee Benefits<br>(200) | Supplies & Materials<br>(400) | Non-Capitalized<br>Equipment (700) | Outstanding<br>Obligation | Indirect Cost | Total        | <ul> <li>(a) Show as a table</li> <li>(b) Spotlight</li> <li>(c) Get insights</li> </ul> |
| □ Thru: 06/30/2024 Submit: 07/02/2024                    | 453,210.00     | 65,980.00                  | 2,838,162.00                  | 1,107,483.00                       | 0.00                      | 0.00          | 4,464,835.00 | ✓ ¼↓ Sort descending A↓ Sort according                                                   |
| 1000 Instruction                                         | 453,210.00     | 65,980.00                  | 2,838,162.00                  | 1,107,483.00                       |                           |               | 4,464,835.00 | Sort by                                                                                  |
| Outstanding Obligation                                   |                |                            |                               |                                    | 0.00                      |               | 0.00         |                                                                                          |
| Indirect Cost                                            |                |                            |                               |                                    |                           | 0.00          | 0.00         |                                                                                          |
| Exp Split: Current FY: \$3112247.00 Next FY: \$465691.00 |                |                            |                               |                                    |                           | 0.00          | 0.00         |                                                                                          |

#### Step 2: How to Determine Categorization of the Expenditures in your Final FY 2023 Expenditure Report

Log into the Illinois Web Application Security module (IWAS). Browse to "ARP – LEA American Rescue Plan (ESSER III)" and click on the green "Authorized" button to access the application.

Browse to your final approved project for the 2022-23 school year. You will land on the "Overview" page.

The below screenshots and screenshots in the following pages are an example of a project submitted by a grantee. <u>The screenshots are only an</u> example; your grant application pages will contain the budget unique to your LEA.

| EDUCATION                                                                                                  | ARP - LEA American Rescue Plan (ESSER II | EGMS H                   |
|----------------------------------------------------------------------------------------------------|------------------------------------------|--------------------------|
| Applicant:<br>Application: 2022-2023 ARP - LEA American Rescue Plan (ESSER III) - E3<br>Cycle: Amendment 1 | County: Pike                             | ARP - LEA American Rescu |
| Project Number: 23-4998-E3 ARP-ESSER III                                                                   |                                          | <u>Click te</u>          |

#### The application has been approved. No more updates will be saved for the application.

| <u>Overview</u>  | <u>Applicant</u><br>Information | <u>Amendments</u> | <u>FFATA</u>                                                                      | Program<br>Specific                                                         | <u>Budget</u><br><u>Pages</u>                                                | <u>PRA</u><br><u>- ISBE Specific</u>                                                            | <u>GATA</u><br>Pages                               | <u>Assurance</u><br><u>Pages</u>                                    | <u>Submit</u>                                           | Application<br>History                                                  | Page_Lock<br>Control                                             |
|------------------|---------------------------------|-------------------|-----------------------------------------------------------------------------------|-----------------------------------------------------------------------------|------------------------------------------------------------------------------|-------------------------------------------------------------------------------------------------|----------------------------------------------------|---------------------------------------------------------------------|---------------------------------------------------------|-------------------------------------------------------------------------|------------------------------------------------------------------|
| Program Overvi   | rogram Overview                 |                   |                                                                                   |                                                                             |                                                                              |                                                                                                 |                                                    |                                                                     |                                                         |                                                                         |                                                                  |
| Program:         |                                 | LEA               | LEA American Rescue Plan (ARP-ESSER III)                                          |                                                                             |                                                                              |                                                                                                 |                                                    |                                                                     |                                                         |                                                                         |                                                                  |
| Purpose:         |                                 |                   | er the Element<br>roviding local e<br>VID-19) has ha<br>iired under the           | ary and Seconda<br>educational agene<br>ad, and continues<br>American Rescu | ry School Emer<br>cies (LEAs), incl<br>s to have, on ele<br>e Plan Act of 20 | gency Relief III ARP Fund (<br>uding charter schools that a<br>ementary and secondary sc<br>21. | ESSER III), th<br>are LEAs, with<br>hools across t | he Department awar<br>n emergency relief fu<br>the nation. LEAs mus | ds grants to Sta<br>inds to address<br>st provide servi | ate educational agenc<br>the impact that Nove<br>ces to students and te | ies (SEAs) for the<br>I Coronavirus Dise<br>eachers in public so |
| Funding:         |                                 | The               | The SEA will allocate no less than 90 percent of the grant fund to eligible LEAs. |                                                                             |                                                                              |                                                                                                 |                                                    |                                                                     |                                                         |                                                                         |                                                                  |
| Program Type:    |                                 | Fed               | Federal Grant                                                                     |                                                                             |                                                                              |                                                                                                 |                                                    |                                                                     |                                                         |                                                                         |                                                                  |
| CSFA Number:     |                                 | 586               | 586-62-2578                                                                       |                                                                             |                                                                              |                                                                                                 |                                                    |                                                                     |                                                         |                                                                         |                                                                  |
| CSFA Name:       |                                 | ARP               | ARP – LEA American Rescue Plan (ESSER III)                                        |                                                                             |                                                                              |                                                                                                 |                                                    |                                                                     |                                                         |                                                                         |                                                                  |
| Assistance Listi | ng Number/CFDA:                 | 84.4              | I25U                                                                              |                                                                             |                                                                              |                                                                                                 |                                                    |                                                                     |                                                         |                                                                         |                                                                  |
| Funding Opport   | unity Number and N              | ame: 202          | 3-4998-E3                                                                         |                                                                             |                                                                              |                                                                                                 |                                                    |                                                                     |                                                         |                                                                         |                                                                  |
| GATA:            |                                 | Web               | site                                                                              |                                                                             |                                                                              |                                                                                                 |                                                    |                                                                     |                                                         |                                                                         |                                                                  |
|                  |                                 | Rule              | <u>s</u>                                                                          |                                                                             |                                                                              |                                                                                                 |                                                    |                                                                     |                                                         |                                                                         |                                                                  |
|                  |                                 | Legi              | <u>slation</u>                                                                    |                                                                             |                                                                              |                                                                                                 |                                                    |                                                                     |                                                         |                                                                         |                                                                  |

Select "Program Specific" from the top ribbon and then "Use of Funds Pages." The default page is the "Loss of Learning" page.

The American Rescue Plan Act required subrecipients to set aside no less than 20% of the formula funding allocated to them to address learning loss. On this page, ISBE prepopulated each grantee's total formula funding (identified below as "ARP–ESSER III allocation") and, of that allocation, the minimum 20% that was required to be set aside.

\$846,852 ARP–ESSER III allocation

\* 20% Reservation Percentage

\$169,370 that MUST be set aside to address learning loss.

Note that the \$169,370 calculated above is a part of the total formula funds awarded and <u>not</u> in addition to the total allocation.

Each grantee identified exactly how it would budget and spend funding to meet the 20% LEA Loss of Learning requirement by object. Grantees should map each expenditure on the final expenditure report back to this page to determine the grand total expended on ESSER III Formula 20% Learning Loss Set Aside (Question #5 in the ARP ESSER - LEA - Final FY 2023 Survey).

This grantee in the screenshot below identified that in order to meet the Loss of Learning requirement, it was budgeting \$119,298 on salaries (with some spending specified in FY 2023 and FY 2024), \$30,484 on associated benefits, and \$20,000 on summer school supplies.

| <u>Overview</u>                                                                                                    | Applicant<br>Information          | Amendments              | FFATA Pr                | rogram <u>Budget</u><br>pecific <u>Pages</u> | <u>PRA</u><br>- ISBE Specific | GATA<br>Pages | Assurance<br>Pages | Submit                   | Application<br>History | Page_Lock<br>Control | Application<br>Print |  |
|----------------------------------------------------------------------------------------------------|-----------------------------------|-------------------------|-------------------------|----------------------------------------------|-------------------------------|---------------|--------------------|--------------------------|------------------------|----------------------|----------------------|--|
|                                                                                                    | <u>Safe</u><br><u>Return Plan</u> | l<br>U                  | <u>Funds</u><br>se Plan |                                              | Use<br>Of Funds Pages         |               | Estimate<br>Jobs   | Estimated Subcontracting |                        |                      |                      |  |
|                                                                                                    | L<br>of Le                        | oss<br>earning          |                         |                                              | <u>Use</u><br>of Funds        |               |                    |                          | <u>Reservations</u>    |                      |                      |  |
| Loss of Learn                                                                                                    | Loss of Learning                  |                         |                         |                                              |                               |               |                    |                          |                        |                      |                      |  |
| A. LEA Reserve Calculation<br>An LEA must reserve not less than 20 percent of its total ESSER ARP allocation to address learning loss through the implementation of evidence-based interventions and ensure that such interventions respond to students' academic, social, and emotional needs and address the disproportionate impact of COVID-19 on underrepresented student subgroups.<br>846852 ARP-ESSER III allocation<br>169370 Minimum 20% learning loss reserve<br>B. Learning Loss Use of Funds |                                   |                         |                         |                                              |                               |               |                    |                          |                        |                      |                      |  |
| Select at least                                                                                                    | one use of funds to addr          | ess learning loss.* For | each use selected, pr   | ovide amounts by obje                        | cts.                          | <b>.</b> .    |                    | <b>C F</b>               |                        | <b>T</b> . 1         |                      |  |
| Summer                                                                                                    | School                            |                         |                         | 38560                                        | 1500                          | Contra        |                    | Supplies                 | Equipment              | 60060                |                      |  |
| Summer                                                                                                    | Enrichment                        |                         |                         |                                              |                               |               |                    |                          |                        | 0                    |                      |  |
| Extended                                                                                                    | Day                               |                         |                         |                                              |                               |               |                    |                          |                        | 0                    | Ē                    |  |
| Compreh                                                                                                    | ensive After School Prog          | Iram                    |                         |                                              |                               |               |                    |                          |                        | 0                    |                      |  |
| Extended                                                                                                    | School Year Program               |                         |                         |                                              |                               |               |                    |                          |                        | 0                    |                      |  |
| 🗹 Other - 1                                                                                                    | (Specify) 5th Grade Tea           | cher FY23               |                         | 40111                                        | 14308                         |               |                    |                          |                        | 54419                |                      |  |
| 🗹 Other - 2                                                                                                    | (Specify) 5th Grade Tea           | cher FY24               |                         | 40627                                        | 14676                         |               |                    |                          |                        | 55303                |                      |  |
| Learning                                                                                                    | Loss total funds budgete          | ed                      |                         | 119298                                       | 30484                         | 0             | 200                | 000                      | 0                      | 169782               |                      |  |
| *Required field                                                                                                    |                                   |                         |                         |                                              |                               |               |                    |                          |                        |                      |                      |  |

#### The application has been approved. No more updates will be saved for the application.

Next, click on "Program Specific," "Use of Funds Pages," and then the "Reservations" tab.

In addition to the formula funds made available to each subrecipient, ISBE distributed another \$300 million of the ARP ESSER III award to address learning loss, provide summer enrichment programs, and provide comprehensive after-school programs.

Click on "SEA Reserve – Learning Loss."

The total made available to each LEA for SEA Reserve – Learning Loss is found in the bottom right corner of this page of the application. Similar to the "LEA Loss of Learning" page, each grantee identified how it would meet each set aside requirement by object. This grantee identified that it would spend \$10,912 across salary and benefits to supplement the salaries of educators and other qualified personnel to perform additional services.

| SEA Reserve - Learning Loss                                                                                                    |               |                 |                  |            |           | Instructions |
|----------------------------------------------------------------------------------------------------|---------------|-----------------|------------------|------------|-----------|--------------|
| Indicate how funds will be used to address the Learning Loss reservation requirements.* Check all that apply.                                                                                                    |               |                 |                  |            |           |              |
|                                                                                                    | <u>Salary</u> | <b>Benefits</b> | <u>Contracts</u> | Supplies 1 | Equipment | Total        |
| Summer learning                                                                                                    |               |                 |                  |            |           | 0            |
| Extended day                                                                                                    |               |                 |                  |            |           | 0            |
| Comprehensive after-school programs                                                                                                    |               |                 |                  |            |           | 0            |
| Tutoring                                                                                                    |               |                 |                  |            |           | 0            |
| Extended school year programs                                                                                                    |               |                 |                  |            |           | 0            |
| Innovative approaches to provide instruction to accelerate learning                                                                                                    |               |                 |                  |            |           | 0            |
| Interventions in (check all that apply)                                                                                                    |               |                 |                  |            |           |              |
| Social emotional                                                                                                    |               |                 |                  |            |           | 0            |
| Mental health                                                                                                    |               |                 |                  |            |           | 0            |
| Academic supports to address the disproportionate impact of the COVID-19 pandemic on: (check all that apply)                                                                                                    |               |                 |                  |            |           |              |
| Students from low-income families                                                                                                    |               |                 |                  |            |           | 0            |
| Students of color                                                                                                    |               |                 |                  |            |           | 0            |
| Children with disabilities                                                                                                    |               |                 |                  |            |           | 0            |
|                                                                                                    |               |                 |                  |            |           | 0            |
| Migratory students                                                                                                    |               |                 |                  |            |           | 0            |
| Students experiencing homelessness                                                                                                    |               |                 |                  |            |           | 0            |
| Children and youth in foster care                                                                                                    |               |                 |                  |            |           | 0            |
| Leveraging technology to provide embedded assessment and differentiated instruction                                                                                                    |               |                 |                  |            |           | 0            |
| Diagnostic and curriculum-embedded assessments                                                                                                    |               |                 |                  |            |           | 0            |
| Supplementing the salaries of educators and other qualified personnel to perform additional services                                                                                                    | 9500          | 1412            |                  |            |           | 10912        |
| $\Box$ Hiring additional teachers and teacher aides to provide intensive support to students                                                                                                    |               |                 |                  |            |           | 0            |
| Provide professional development to educators on research-based strategies for meeting students' academic, social, emotional, mental health, and college, career, and future readiness needs, including strategies to accelerate learning without remediation or tracking |               |                 |                  |            |           | 0            |
| Other (specify)                                                                                                    |               |                 |                  |            |           | 0            |
| Total Budgeted                                                                                                    | 9500          | 1412            | 0                | 0          | 0         | 10912        |

Learning Loss Allotment - must match total budgeted above: 10912

Grantees should map each expenditure on the final expenditure report back to this page to determine the grand total expended on ESSER III Learning Loss SEA Set Aside (Question #1 in the ARP ESSER - LEA - Final FY 2023 Survey).

Next, click on "Program Specific," "Use of Funds Pages," and then the "Reservations" tab.

Click on "SEA Reserve – Summer Enrichment."

The total made available to each LEA for SEA Reserve – Summer Enrichment is found in the bottom right corner of this page of the application. Similar to the "LEA Loss of Learning" page, each grantee identified how it would meet each set aside requirement by object. This grantee identified that it would spend \$2,183 to help offset the cost of summer field trips for students.

| SE/ | A Reserve - Summer Enrichment                                           |                                   |                                           |                         |              |           | Instructions |
|-----|-------------------------------------------------------------------------|-----------------------------------|-------------------------------------------|-------------------------|--------------|-----------|--------------|
| Ind | licate how funds will be used to address the Summer Enrichment res      | ervation requirements.* Chee      | ck all that apply.                        |                         |              |           |              |
|     |                                                                         | <u>Salary</u>                     | Benefits                                  | <u>Contracts</u>        | Supplies 1 1 | Equipment | Total        |
|     | Summer enrichment program run by LEA, nonprofit or community organiz    | ation to address identified needs | <ol> <li>Check all that apply.</li> </ol> |                         |              |           |              |
|     | Social emotional                                                        |                                   |                                           |                         |              |           |              |
|     | Mental health                                                           |                                   |                                           |                         |              |           |              |
|     | C Academic needs                                                        |                                   |                                           |                         |              |           |              |
|     | Transportation                                                          |                                   |                                           |                         |              |           |              |
|     | Meal services                                                           |                                   |                                           |                         |              |           |              |
|     | Work based program                                                      |                                   |                                           |                         |              |           |              |
|     | Service learning                                                        |                                   |                                           |                         |              |           |              |
|     | Summer bridge                                                           |                                   |                                           |                         |              |           |              |
|     | Summer programs, particularly to address the disproportionate impact of | the COVID-19 pandemic on unde     | erserved student subgroups                | s Check all that apply. |              |           |              |
|     | Students from low-income families                                       |                                   |                                           |                         |              |           |              |
|     | □ Students of color                                                     |                                   |                                           |                         |              |           |              |
|     | Children with disabilities                                              |                                   |                                           |                         |              |           |              |
|     | English learners                                                        |                                   |                                           |                         |              |           |              |
|     | □ Migratory students                                                    |                                   |                                           |                         |              |           |              |
|     | Students experiencing homelessness                                      |                                   |                                           |                         |              |           |              |
|     | Children and youth in foster care                                       |                                   |                                           |                         |              |           |              |
| ✓   | Other (describe) Help offset the cost of summer fi                      |                                   |                                           |                         | 2183         |           | 2183         |
|     | Total Budgeted                                                          | 0                                 | 0                                         | 0                       | 2183         | 0         | 2183         |
|     |                                                                         |                                   |                                           |                         |              |           |              |

Summer Enrichment Allotment - must match total budgeted above: 2183

Grantees should map each expenditure on the final expenditure report back to this page to determine the grand total expended on ESSER III Summer Enrichment SEA Set Aside (Question #2 in the ARP ESSER - LEA - Final FY 2023 Survey).

Click on "Program Specific," "Use of Funds Pages," and then the "Reservations" tab.

Click on "SEA Reserve – After-School Programs."

The total made available to each LEA for SEA Reserve – After-School Programs is found in the bottom right corner of this page of the application. Similar to the "LEA Loss of Learning" page, each grantee identified how it would meet each set aside requirement by object. This grantee identified that it would spend \$2,183 to on salaries and benefits to support after-school tutoring.

| dicate how funds will be used to address the After-School Programs          | reservation requirements.* Check     | all that apply.          |                      |                      |                        |              |
|-----------------------------------------------------------------------------|--------------------------------------|--------------------------|----------------------|----------------------|------------------------|--------------|
|                                                                             | Salary                               | Benefits                 | Contracts            | Supplies             | Equipment              | <u>Total</u> |
| ] After-school program, particularly to address the disproportionate impact | t of the COVID-19 pandemic on unders | erved student subgroups. | Check all that apply |                      |                        |              |
| □ Students from low-income families                                         |                                      |                          |                      |                      |                        | 0            |
| □ Students of color                                                         |                                      |                          |                      |                      |                        | 0            |
| Children with disabilities                                                  |                                      |                          |                      |                      |                        | 0            |
| English learners                                                            |                                      |                          |                      |                      |                        | 0            |
| □ Migratory students                                                        |                                      |                          |                      |                      |                        | 0            |
| Students experiencing homelessness                                          |                                      |                          |                      |                      |                        | 0            |
| Children and youth in foster care                                           |                                      |                          |                      |                      |                        | 0            |
| After-school program run by LEA, nonprofit or community organization to     | address. Check all that apply.       |                          |                      |                      |                        |              |
| Social emotional                                                            |                                      |                          |                      |                      |                        | 0            |
| Mental health                                                               |                                      |                          |                      |                      |                        | 0            |
| □ Academic needs                                                            |                                      |                          |                      |                      |                        | 0            |
| Tutoring                                                                    | 1800                                 | 383                      |                      |                      |                        | 2183         |
| Transportation                                                              |                                      |                          |                      |                      |                        | 0            |
| Other - specify                                                             |                                      |                          |                      |                      |                        | 0            |
| Total Budgeted                                                              | 1800                                 | 383                      | 0                    | 0                    | 0                      | 2183         |
|                                                                             |                                      |                          | After-Se             | hool Allotment - mus | t match total budgeted | above: 2183  |
|                                                                             |                                      |                          | Alter St             | anoor ranoemente mus | i maten total badgetet | 2105         |

Grantees should map each expenditure on the final expenditure report back to this page to determine the grand total expended on ESSER III After-School SEA Set Aside (Question #3 in the ARP ESSER - LEA - Final FY 2023 Survey).

If you did not specifically call out an expenditure in one of the individual "Program Specific Use of Funds" pages, the expenditure should be categorized in the "All Other Expenditures" category (Question #6 in the ARP ESSER - LEA - Final FY2023 Survey). You may have previously heard this category of expenditure referred to as "General Use."

Finally, in addition to the individual "Program Specific Use of Funds" pages, grantees identified which bucket each budget item was attributable to in the "Budget Detail" page of the application. Browse to "Budget Pages" and then the "Budget Detail" tab in the grant application. You will see in the example below that the grantee has called out, again, exactly which bucket each budget item is attributable to. This data reconciles to the individual "Program Specific Use of Funds" pages.

In this example, the grantee identified "All Other Expenditures"/"General Use" as "LEA Use of Funds."

| <u>Overview</u>                                                                            | Applicant<br>Information |  | Amendments | <u>FFATA</u> | Program<br>Specific       | Budget<br>Pages | PRA<br>- ISBE Specific | GATA<br>Pages                  | Assurance<br>Pages | Submit | Application<br>History | Page_Lock<br>Control | Application<br>Print |
|--------------------------------------------------------------------------------------------|--------------------------|--|------------|--------------|---------------------------|-----------------|------------------------|--------------------------------|--------------------|--------|------------------------|----------------------|----------------------|
| Allotment Indirect<br>Cost Calculation                                                     |                          |  |            |              | Allocation<br>Calculation |                 |                        | <u>Budget</u><br><u>Detail</u> |                    | Budget |                        |                      |                      |
| Budget Detail BUDGET BREAKDOWN (Use whole dollars only. Omit Decimal Places, e.g., \$2536) |                          |  |            |              |                           |                 |                        |                                |                    |        |                        |                      |                      |

The application has been approved. No more updates will be saved for the application.

Itemize and explain each expenditure amount that appears on the Budget Summary. Provide a complete breakdown of eligible employee benefits. Federal Funds: Please review the Instructions link for details that apply to your specific grant regarding Teachers' Retirement System (TRS). Contact your program consultant with any additional questions you may have regarding TRS contributions. Click on the "Create Additional Entries" button to enter additional information.

#### Description of Function Codes and Object Codes

| Function Code | Object Code | Exclude from MTDC** Exp | enditure Description and Itemization                                                                                                    | ESSER3ARP-4998 Funds | Delete Row |
|---------------|-------------|-------------------------|----------------------------------------------------------------------------------------------------|----------------------|------------|
| 1000 🗸        | 100 🗸       |                         | LEA Loss of Learning  Summer School FY23/FY24 Salaries \$38,560 (10 staff x \$20/hour x 6 hours per day x 16 days) x 2 summers                                                                                                    | 38560                |            |
| 1000 🗸        | 100 ~       |                         | LEA Loss of Learning +<br>Sth Grade Teacher at Junior High +<br>FY23 - Salary - \$40,111                                                                                                    | 80738                |            |
| 1000 🗸        | 100 🗸       |                         | SEA - Learning Loss<br>Learning Loss Supplementing the salaries of educators and other qualified personnel to perform additional service - Salaries - including but not limed to tutoring and<br>after school mentoring - \$20/hour | 9500                 |            |
| 1000 🗸        | 100 🗸       |                         | SEA - After School Programs<br>After-School Programs - Tutoring Districtwide - at a rate of \$25 per hour                                                                                                    | 1800                 |            |
| 1000 🗸        | 100 🗸       |                         | LEA Use of Funds<br>Staff COVID Bonus due to increased workload - FY23/FY24 - \$500 per staff member, per year                                                                                                    | 45522                |            |
| 1000 🗸        | 200 🗸       |                         | LEA Loss of Learning<br>Summer School FY23/FY24<br>Benefits for TRS and IMRF Employees \$1500                                                                                                    | 1500                 |            |
| 1000 🗸        | 200 🗸       |                         | LEA Loss of Learning<br>Sth Grade Teacher Benefits<br>FY23-Benefits:s14.308-TRS58%-\$232.64/ THIS .67%-\$268.74/ FTRS 10.49%-\$4,207.58/ LIF INS \$16.80/ HLT HINS-\$8,846.88/ DT INS-\$153.12/ MED \$581.60                        | 28984                |            |
| 1000 🗸        | 200 🗸       |                         | SEA - Learning Loss<br>Learning Loss Supplementing the salaries of educators and other qualified personnel to perform additional services - Benefits                                                                                | 1412                 |            |
| 1000 🗸        | 200 🗸       | 0                       | SEA - After School Programs A<br>After-School Programs - Tutoring - Benefits                                                                                                    | 383                  |            |

#### Step 3: Survey Submission and Review – Next Steps

### Accessing the Survey in IWAS

Once you have assigned the expenditures in your final FY 2023 expenditure report to the five buckets, you are ready to submit your expenditure survey.

Browse to IWAS. From the "System Listing" page, scroll down to "Surveys." The survey title is "ARP ESSER - LEA - Final FY2023." The administrator of your LEA has automatically been made eligible to complete this survey. If you do not see the survey, you may request access by clicking on "Want to Signup for Other Systems?" at the bottom of the "System Listing" page. Find the survey and click the "Sign Up Now" button next to it. Your administrator may then grant you access.

#### Completing the Survey

The first page of your survey lists the LEA you are affiliated with, as well as the corresponding RCDT code. It provides instructions on how to complete the survey. Contact the Department of Funding and Disbursements for support (at 217-782-5256).

The second page of your survey is where you input the data identifying how much of the expenditure in your final expenditure report is attributable to each bucket. The survey identifies the amounts made available in each of the SEA buckets (SEA Learning Loss, Summer Enrichment, and After-School). The survey also identifies the minimum 20% required to be set aside for learning loss from your formula funding. Since that 20% is a minimum expectation, you may submit expenditures exceeding the amount identified, but <u>only</u> up to the total budgeted on the "Loss of Learning" page (see Page 8 of this document).

You are required to enter data into the empty boxes assigned to Questions 1, 2, 3, 5, and 6. Question 4 automatically sums your answers to Questions 1 through 3. Question 7 automatically sums your answers to Questions 4, 5, and 6.

To complete page 2, the respondent must certify that the grand total amount reported (Question 7) equals the amount reported as expended in the final expenditure report. The respondent must also certify that it has not exceeded the amounts made available in Questions 1, 2, and 3.

The third and final page of the survey requires you to input your name and contact information so you may be reached if ISBE staff have any questions.

#### ISBE Review of the Survey

Funding and Disbursements will regularly review the survey data submitted by LEAs following survey launch. Specifically, staff are reviewing the following:

- Is the amount reported as expended in Questions 1, 2, and 3 equal to or less than the amount made available in each question?
- Is the balance of the 20% set aside equal to or less than the total formula balance?
  - Is the balance in Question 5 = or < Formula Funds Allocated MINUS Question 5 Expenditures MINUS Question 6 Expenditures?
- Does the amount reported in Question 7 equal the amount expended in the final expenditure report?

If the answer to each of the above questions is "yes," your survey has passed validation. If the answer to any of the questions is "no," a staff member from the Department of Funding and Disbursements will be in contact to assist you in making the necessary correction to your survey.

## Next Steps Following ISBE Review

Following validation of your survey, the Department of Funding and Disbursements will work collaboratively with other agency staff to load the balance of your FY 2023 project into a new FY 2025 project. This is a manual process that takes time to complete.

Funding and Disbursements will complete FY 2025 loads regularly through July, August, and September. Please be prepared to wait up to one week following survey submission and validation for your FY 2025 application to be made available.

Once your funds have been loaded in FY 2025, your LEA administrator will be notified via an IWAS message. Other means of communication may be made depending on the circumstances, such as if staff were working directly with a respondent to ensure the survey passed validation.